# HOW TO ACCESS THE OES PORTAL

BY MIS

### 1° STEP

Using your PC, in your preferred browser, in the address bar, Key in 'outlooK.office.com' then sign in to your school email, bedaxxxx202x@mylife. mKu.ac.Ke.

#### Outlook

Microsoft Sign in to continue to Outlook

Email, phone, or Skype

Can't access your account

Sign-in options

### 2° STEP

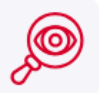

#### How to Log In

Click the login button below to proceed with logging in using your MKU email address. On the redirected page, enter your MKU email address and password in the designated fields.

Log in

Open another tab and Key in 'oes.mKu.ac.Ke', then clicK 'Log in'

| Once you have logged |
|----------------------|
| in, head to the 'My  |
| courses' tab and     |
| navigate to 'MocK    |
| Exam', then 'View    |
| Course' and click on |
| it                   |

|     | Categories ~              | Home       | Му соц    | irses F | Reports & /    | Analytics          |                 |  |  |  |  |
|-----|---------------------------|------------|-----------|---------|----------------|--------------------|-----------------|--|--|--|--|
| N   | My courses                |            |           |         |                |                    |                 |  |  |  |  |
| С   | Course overview           |            |           |         |                |                    |                 |  |  |  |  |
| All | In progress               | Future     | Past      | Starred | Remove         | d from view        |                 |  |  |  |  |
| 5   | ort by course na          | ime ~      | Q Sea     | rch     |                | 88 ⊞               | E               |  |  |  |  |
|     |                           |            |           |         |                |                    | -               |  |  |  |  |
|     |                           |            |           |         |                |                    | 1               |  |  |  |  |
|     |                           |            |           |         |                |                    |                 |  |  |  |  |
| Г   | Bachelor                  |            |           |         | Bach           | elor               |                 |  |  |  |  |
|     | Mock Examina<br>2024/2025 | ation SEP  | T-DEC     |         | sep 2<br>train | 2024/2025 b<br>ing | ep1102 Students |  |  |  |  |
|     | 😰 agithinji@M             | KU.ac.ke G | ithinji   |         | О Т            | est Teacher +      | 1               |  |  |  |  |
|     |                           | C          | View Cour | se      |                |                    | View Course     |  |  |  |  |

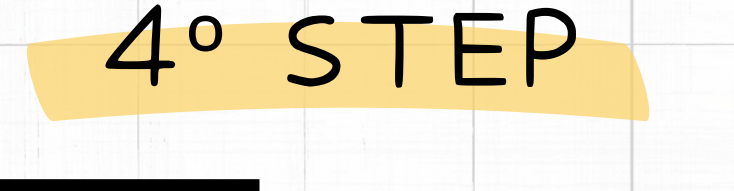

STEP

OES

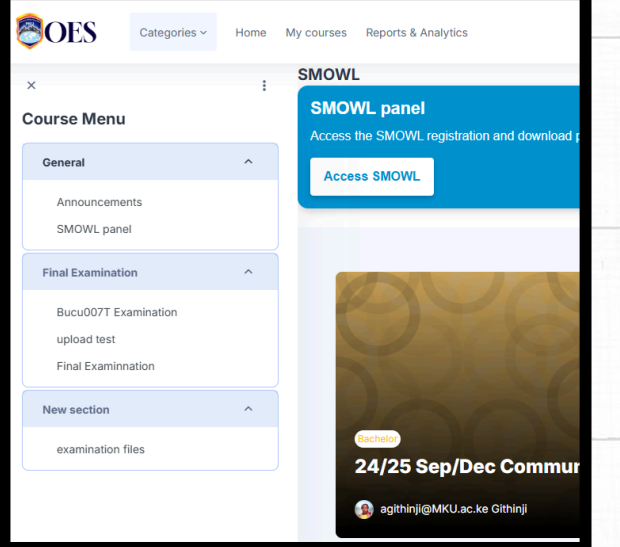

Navigate to 'smowl panel', click 'Access SMOWL' to register and download the smowl app in your PC.

## HOW TO ACCESS THE OES PORTAL

BY MIS

### 5° STEP

Follow registration procedures from here. Ensure you have downloaded the smowl app during this process.

| ports & Analytics |                        |          |           |  |  |  |  |  |
|-------------------|------------------------|----------|-----------|--|--|--|--|--|
| Participants      | is Grades Competencies |          |           |  |  |  |  |  |
|                   |                        |          |           |  |  |  |  |  |
| Smoul             | Hi,                    |          |           |  |  |  |  |  |
|                   |                        |          |           |  |  |  |  |  |
|                   |                        |          |           |  |  |  |  |  |
|                   |                        |          | ?         |  |  |  |  |  |
|                   |                        | Register | Help Cent |  |  |  |  |  |
|                   |                        |          |           |  |  |  |  |  |
|                   |                        |          |           |  |  |  |  |  |

# 6° STEP &

 Categories
 Home
 My courses
 Reports & Analytics

You can now take the mock exam or any other exam by heading back to the 'My courses' tab and navigating to the course with the exam and clicking 'View Course' to open the unit site.

Once you have logged in, head to the 'My courses' tab and navigate to your exam then 'View Course' to access it...

| Categories ~             | Home My           | courses   | Reports & A     | Analytics                 |   |
|--------------------------|-------------------|-----------|-----------------|---------------------------|---|
| My course                | s                 |           |                 |                           |   |
| Course over              | view              |           |                 |                           |   |
| All In progress          | Future Pas        | t Starred | Removed         | d from view               |   |
| Sort by course n         | ame ~ Q           | Search    |                 | 88 ≔ €                    |   |
|                          |                   |           |                 |                           |   |
|                          |                   |           |                 |                           |   |
|                          |                   |           |                 |                           |   |
| Bachelor                 |                   |           | Bache           | elor                      |   |
| Mock Examin<br>2024/2025 | ation SEPT-DE     | c         | sep 2<br>traini | 2024/2025 bep1102 Student | s |
| 🕦 agithinji@N            | IKU.ac.ke Githinj | i i       | От              | est Teacher +1            |   |
|                          | View              | Course    |                 | View Course               |   |
|                          |                   |           |                 |                           |   |

8° STEP «

S7

FP

OES

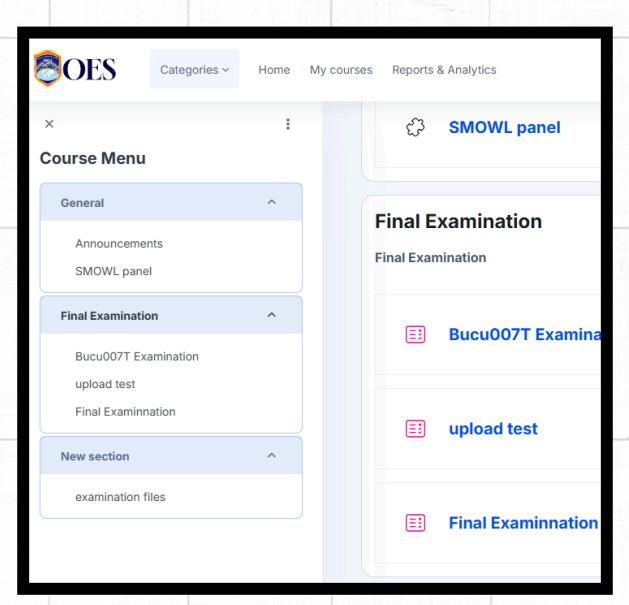

Navigate to the exam section under Course Menu and clicK on your respective exam to start.